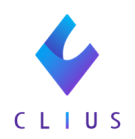

## 全文検索機能について

☆患者・ID/カルテで該当ワードを検索することができます。

①全文検索機能を開きます。

i)カルテからの開き方

メニューより「全文検索」をクリックします。

| - P |
|-----|
|     |
|     |
|     |
|     |
|     |
|     |
|     |
|     |
|     |
|     |
|     |
|     |

患者名・ID・該当ワードを入力し「検索実行」をクリックします。

|                       | 2. 檢索束行 |
|-----------------------|---------|
| 日付範囲: 当日 一週間 一ヶ月 範囲指定 |         |
| _患者名/ID カルテ           |         |
| 検索条件を指定してください         |         |
|                       |         |
|                       |         |
|                       |         |
|                       |         |
|                       |         |
|                       |         |
|                       |         |

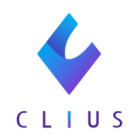

ii)経営分析ツールからの開き方

患者名・ID・該当ワードを入力し「検索実行」をクリックします。

| ↓ CLIUS 経営分析 >=ル |                                                      |                     |           |                     |                                                | Øヘルプマ クリニックAマ 🤮 |
|------------------|------------------------------------------------------|---------------------|-----------|---------------------|------------------------------------------------|-----------------|
|                  |                                                      | 串素、カルテを             | - 探す      | D ##                | 数率行                                            |                 |
|                  |                                                      | NEC 12797 C         | 1987      |                     |                                                |                 |
| 0                | のお知らせ                                                |                     |           |                     | <b>BALLE</b> () 医療スタッフには                       |                 |
| *                | 新機能 経営分析ツール ver1.0.4.1 リリースのお知らせ 2021/05/            |                     |           | 2021/05/10(月) 20:30 | 女性が多いが、男性医師・脾長はど                               |                 |
|                  | 報告 診療報酬不具合の報告 2021/04/27(次) 21:00                    |                     |           | 2021/04/27(%) 21:00 | ◎ ◎ う振る舞うべき?                                   |                 |
|                  | 新機能 経営分析ツール ver1.0.4.0 リリースのお知らせ 2021/04/27(火) 21:00 |                     |           | 2021/04/27(%) 21:00 |                                                |                 |
| ****             | 新機能 経営分析ツール・                                         | ver1.0.3.19 リリースのおタ | 町らせ       | 2021/04/02(金) 21:00 | リニックが「自由                                       |                 |
|                  | (告) 診療報酬不具合の 報告                                      | 報告                  |           | 2021/03/26(金) 20:00 | 診療」を始める際<br>の注意点とは?                            |                 |
|                  | (告) 不具合の報告                                           |                     |           | 2021/03/26(金) 13:00 |                                                |                 |
| *                | 新機能 経営分析ツール                                          | ver1.0.3.17 リリースのおタ | 印らせ       | 2021/03/25(未) 22:00 | <ul> <li>一般診療所の数、</li> <li>最多は東京。では</li> </ul> |                 |
|                  |                                                      |                     |           |                     | 最も少ないのは?                                       |                 |
| 0.               | 分析ツール                                                |                     |           |                     |                                                |                 |
| 且                | 圓 患者検索 圓 年齢別統計 圓 カルテ検索 圓 診療時間分析 圓 月次サマリー 圓 患者分析      |                     |           | リー 📱 患者分析           | 患者さんのために<br>も改めて理解して                           |                 |
| 8                | 🛽 ロキソニン 📕 リビート率分析 📕 カルテ数遷移 📕 診療区分統計                  |                     |           |                     | おきたい「医薬品                                       |                 |
|                  |                                                      |                     |           |                     | の個人輸入規約」                                       |                 |
|                  | ≪前月 2021年 5月 ≫ 次月                                    |                     |           |                     | 新しいクリニック<br>のPR方法 YouTube                      |                 |
|                  | 医業収益                                                 |                     | 延患者数      |                     | で動画を配信する<br>には?                                |                 |
|                  | 収益額                                                  | <b>5,950</b> 円      | 延患者数      | 15人                 | 在宅医療の診療所設置の条件や導入                               |                 |
|                  | 前月比:13.0%                                            | 前年同月比:0%            | 前月比:50.0% | 前年同月比:0%            | 後の課題                                           |                 |
|                  | 1,700,000 -                                          |                     | _         |                     | 財務省による「医                                       |                 |
|                  | 1,400,000 -                                          |                     |           |                     | 渡貢の仲ひの構<br>造」とは                                |                 |
|                  | 1,200,000                                            |                     |           |                     |                                                |                 |
|                  | 1,000,000                                            |                     |           |                     | RATE 医療従事者を志す                                  |                 |
|                  | 600,000 -                                            |                     |           |                     | る 石有は増えている のか?                                 |                 |

②患者検索を実施した際は、下記検索結果が表示されます。

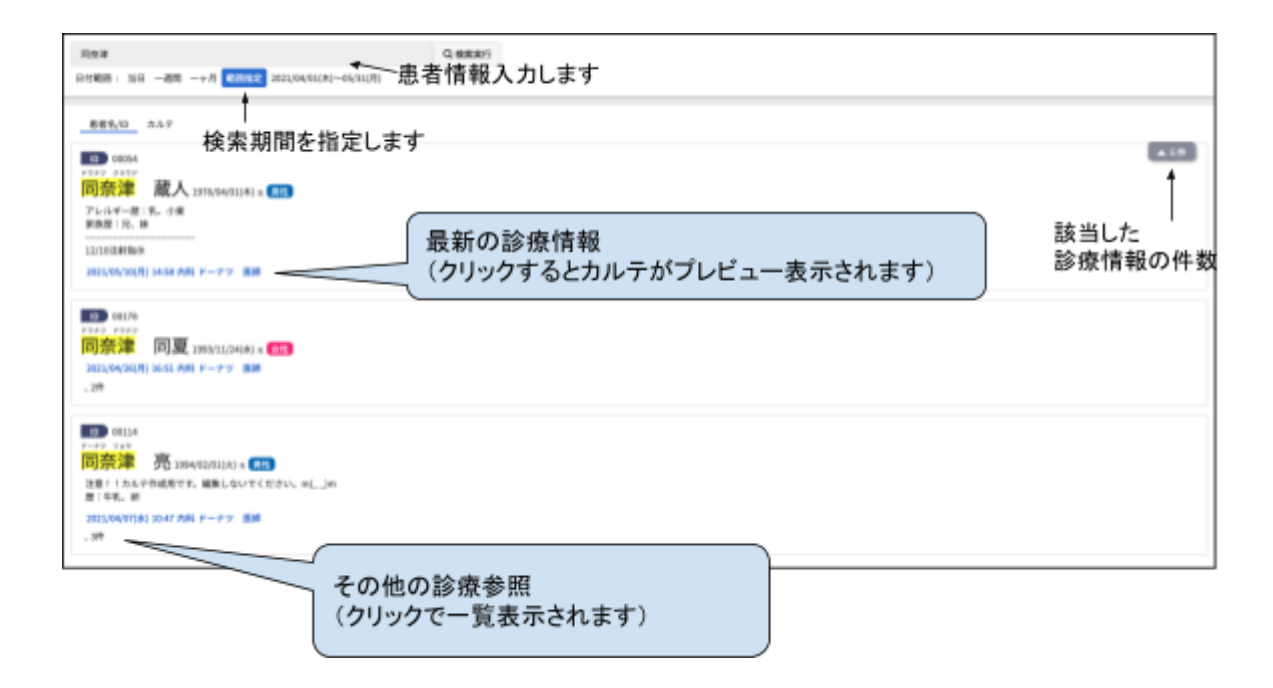

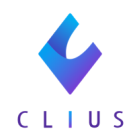

## ③カルテ検索を実施した際は、下記検索結果が表示されます。

| アレルギー         Q 888.875           D11882:         10 - 200 - 1/0 828.82           666.10                                                                                                    |                 |
|----------------------------------------------------------------------------------------------------|-----------------|
| Construction (Construction)     Construction (Construction)     Construction (Construct |                 |
|                                                                                                    | 該当した診療情報<br>の件数 |

## ※カルテプレビュー画面

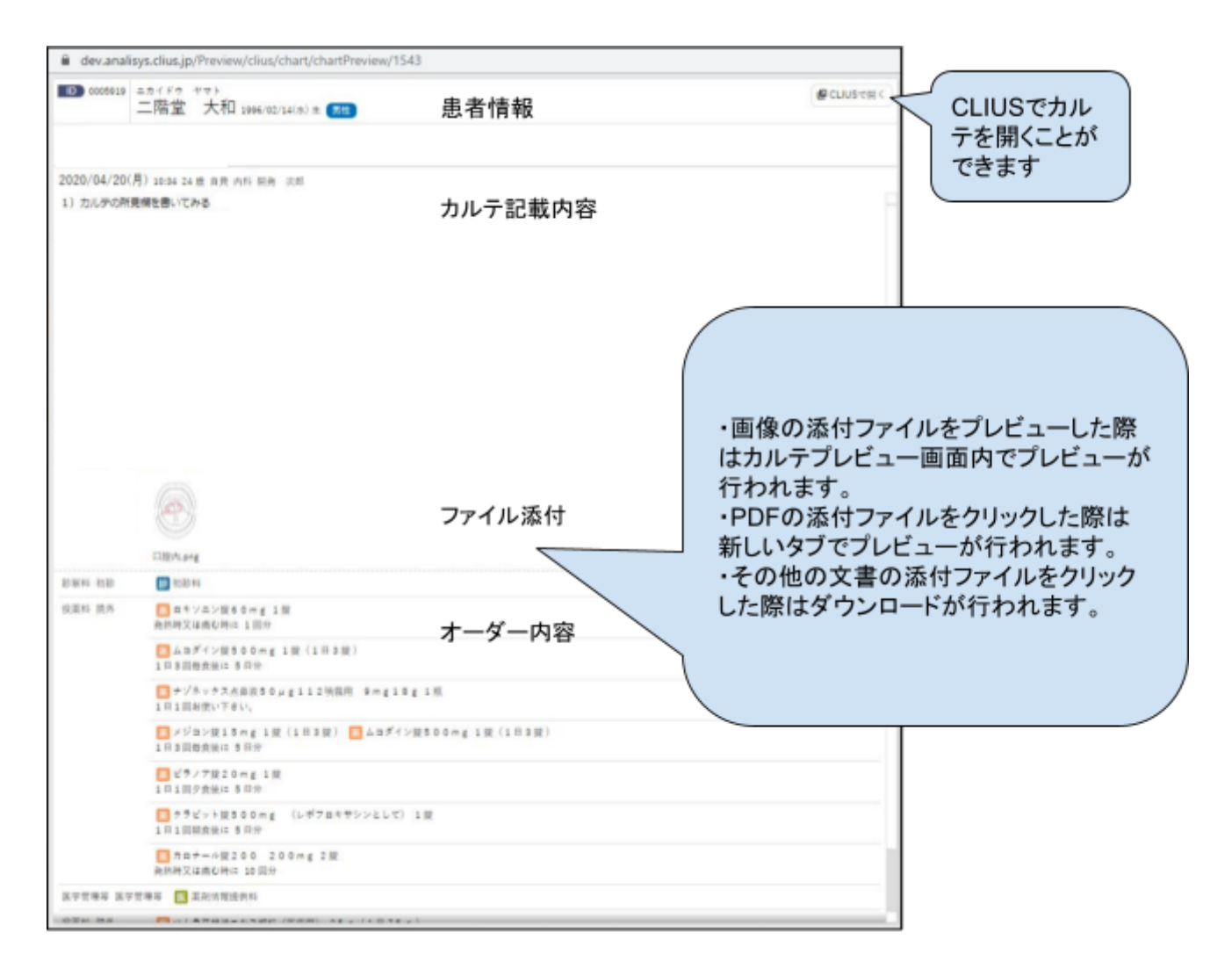